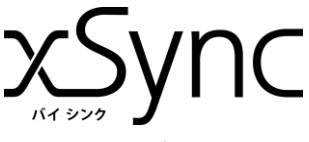

# xSync アンケートで できること

### 電子黒板用 クイックマニュアル (アンケート)

### 授業開始、授業終了時に理解度確認を行うことができます

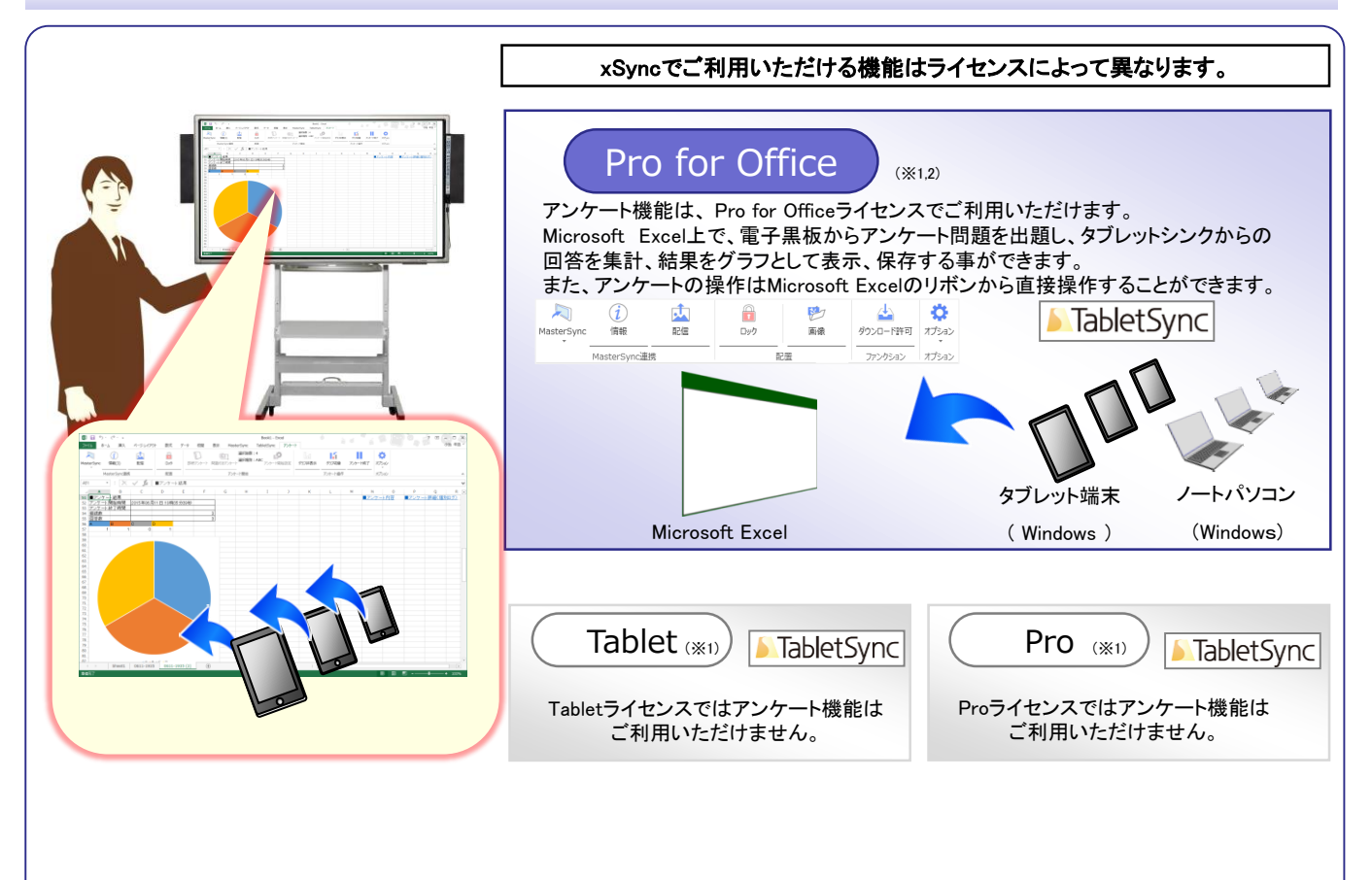

※1 Tablet、Pro、Pro for Officeライセンスでご利用いただける電子黒板との連携機能は、xSync電子黒板用クイックマニュアルをご確認ください。
※2 Pro for Officeライセンスの中でも、アンケート機能に対応しているタブレットシンクはTabletSync for Windows のみとなります。

## アンケートを操作する4つのステップ

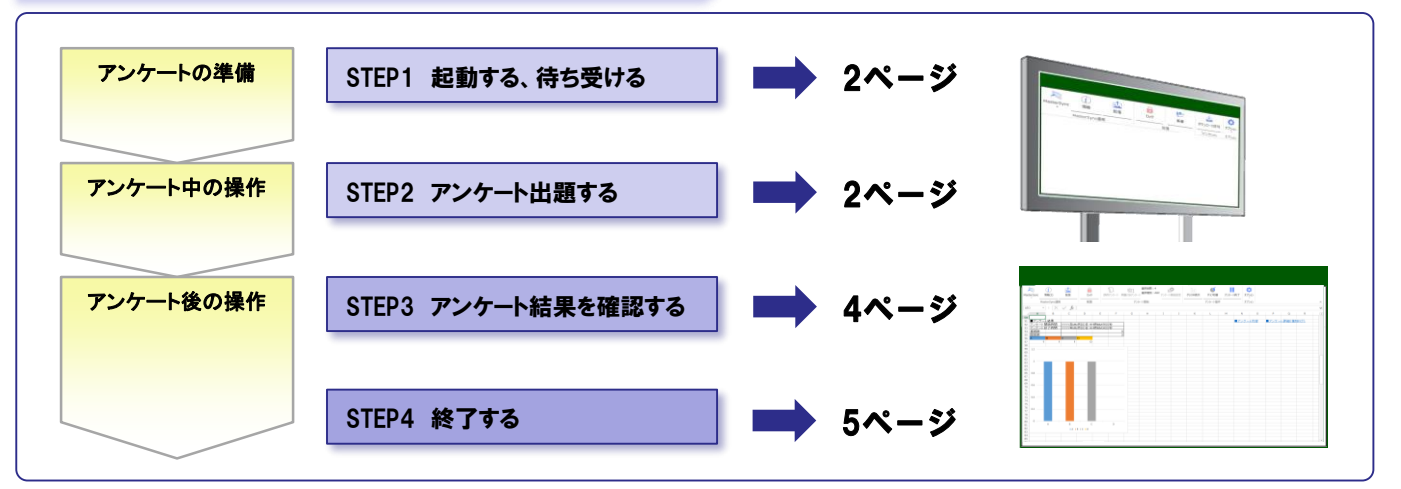

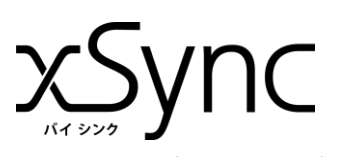

| 電子黒板用 | クイックマニュアル | (アンケート) |
|-------|-----------|---------|
|-------|-----------|---------|

| アンケートの準備                                                                                                    | 電子黒板用 クイックマニュアル (アンケート                                                                                                    |
|----------------------------------------------------------------------------------------------------|----------------------------------------------------------------------------------------------------|
| STEP1 起動する、待ち受ける                                                                                                    | DExcelを起動し、「アンケート」タブをタップする。                                                                                                |
| Image: Symposized and Symposized and Symposized | Book1 - Excel<br>数式 データ 校闘 表示 MasterSync TabletSync アンケート<br>する。<br>されます。                                                  |
| MasterSync<br>MasterSync<br>MasterSync連携<br>MasterSync連携<br>面置<br>配置<br>配置<br>配置<br>配置<br>配置<br>配置                                                                                                    | 運択肢数:10 ご ご ご   第アンケート 選択酸数:10 第 「 「 「 「   開題付きアンケート 第 アンケート開始設定 「 「 「 「 」   アンケート開始 アンケート場合 アンケート場合 アンケート場合 アンケート場合 オプション |
| ■ 電子黒板と接続するための情報を表示する<br>電子黒板用 クイックマニュアル(Office連携)を参照して下さい。                                                                                                    |                                                                                                    |
| アンケート中の操作                                                                                                    |                                                                                                    |
| アンケートを出題する(即時アンケート)<br>アンケート用の問題を学習者用端末に配布せずに、口頭で出題す<br>今日の授業「〇〇について」                                                                                                    | する、黒板に板書して出題するといった際に使います。<br>TabletSync                                                                                    |
| が理解できた人 アンケートリボンにある<br>「即時アンケート」をタッ<br>各学習者用端末に回答<br>ルが表示されます。                                                                                                    | <b>ウプする</b><br>各用の操作パネ<br>学習者端末では表示された操作パネルの中から<br>ボタンを選択します。                                                              |
|                                                                                                    | アンケート操作パネルを調整するには。。。     Excellこある、「アンケート開始設定」から     ・選択肢     ・選択種別     などが設定可能です。                                         |

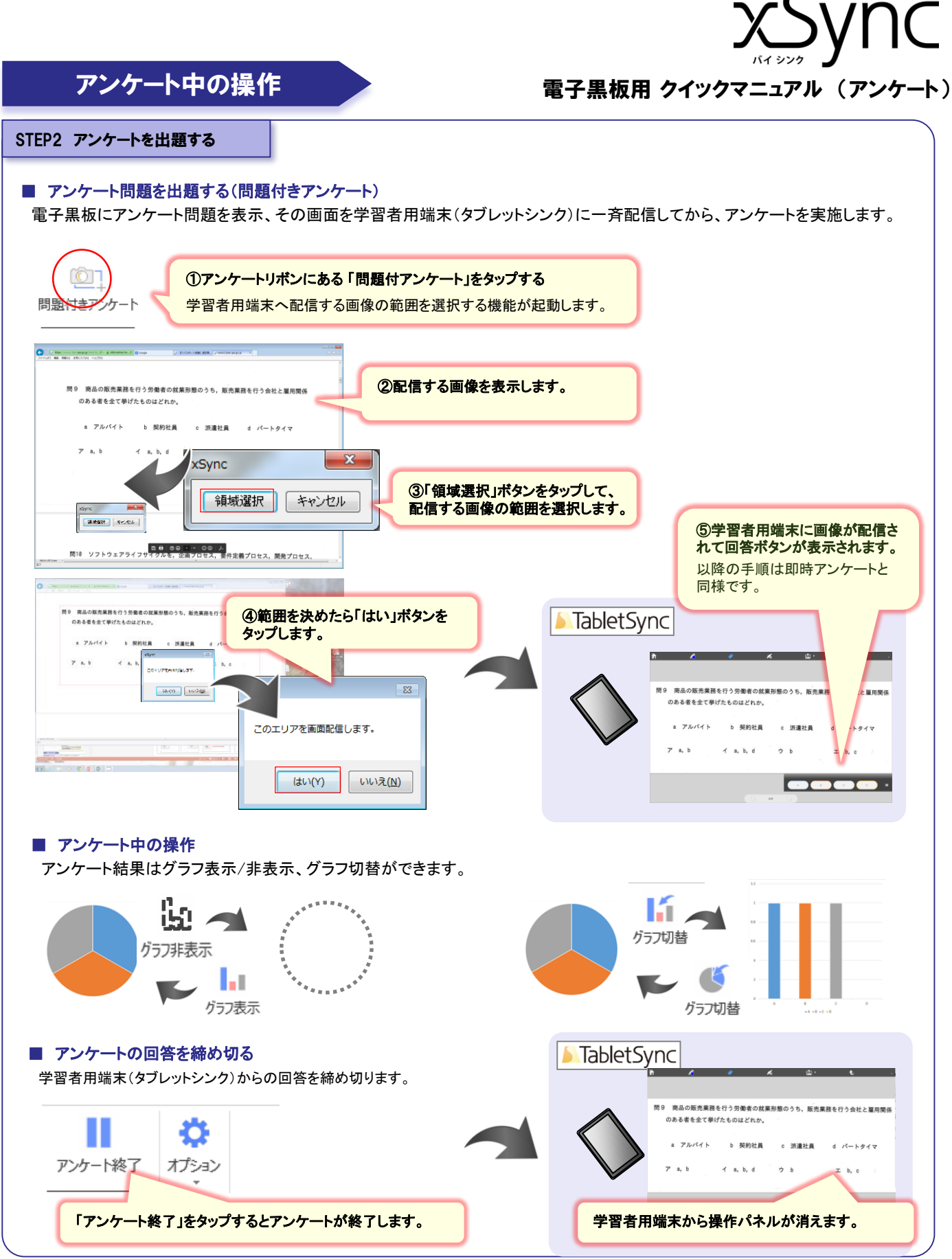

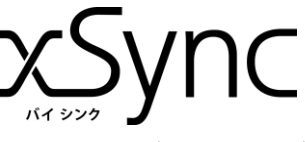

# アンケート後の操作

### 電子黒板用 クイックマニュアル (アンケート)

STEP3 アンケート結果を確認する

出題したアンケート問題を再度表示したり、学習者用端末(タブレットシンク)から回答結果をもとに グラフを表示、各端末が回答結果を確認をする事ができます。

#### ■ アンケートシートの構成

アンケートを出題するとExcelのシートに「アンケート内容」「アンケート結果」「アンケート詳細(個別ログ)」と3つ項目を作成します。 アンケートを開始する毎に、下記のアンケートシートが作成されます。

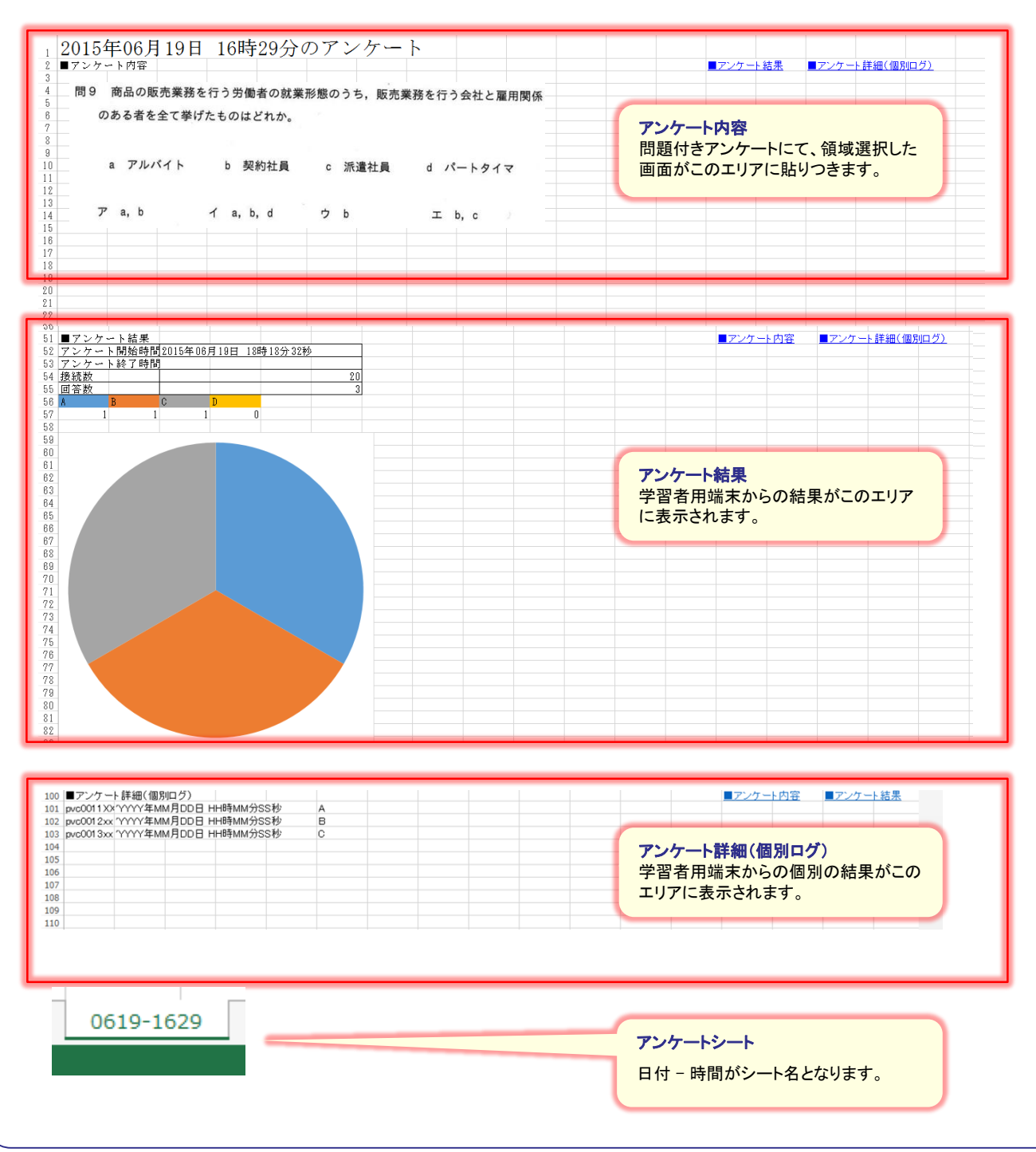

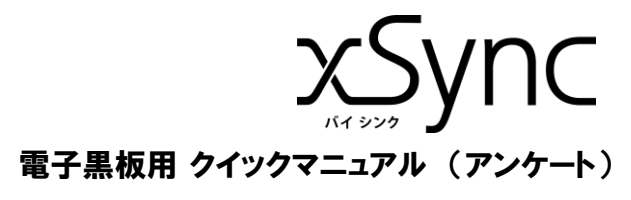

## アンケート終了時の操作

#### STEP4 終了する

#### ■マスターシンクを終了する

マスターシンクを終了すると、学習者用端末(タブレットシンク)との通信が切断されます。

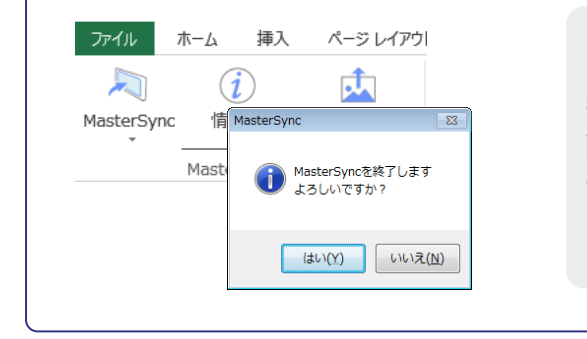

#### マスターシンクの終了を忘れると・・・

学習者用端末との通信が切断されないため、他の教室からの誤 操作で意図していない画像が電 子黒板に表示されてしまいます。

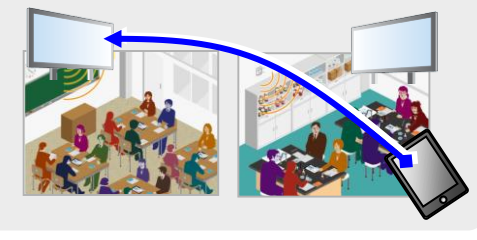

## さらに詳しい情報を知りたいときは

xSyncに関するマニュアルは「教育サイト/サポートページ」内に掲載されております。

https://www.elmo.co.jp/xsync/support/education-download.html

#### ■ マスターシンク・・・・ 協働学習用ツール、マスターシンクの電子黒板側の操作マニュアルです。

- > xSync電子黒板用クイックマニュアル ・・・ タブレットシンクと接続して使うときの基本的な操作を説明しています。
- > xSync電子黒板用クイックマニュアル(Office連携) ・・・ Office連携時の基本的な操作を説明しています。
- > xSync電子黒板用応用編マニュアル ・・・ タブレットシンクの管理設定や、比較機能の活用方法を説明しています。
- > xSync電子黒板用クイックマニュアル(アンケート)・・・ Office連携時のアンケート機能の操作を説明しています。(本書)
- タブレットシンク・・・・ マスターシンクと連携するための学習者用端末側の操作マニュアルです。
  - タブレットシンクのマニュアルはタブレットシンク内のブラウザからアクセスできる専用サイトに掲載されております。

| $\rightarrow$ | $\rightarrow$ | x | $\rightarrow$ | ? |
|---------------|---------------|---|---------------|---|
|               |               |   |               |   |

の手順でアクセスできます。インターネットが閲覧できる環境でご確認ください。

| [教育サイト] 公開WEBの案内 電子黒板に関する最新情報、製品情報、サポート情報などが掲載されています。 |                                                 |  |
|-------------------------------------------------------|-------------------------------------------------|--|
| 電子黒板/教育サイト                                            | https://www.elmo.co.jp/xsync/service/index.html |  |
| xSync:製品情報                                            | https://www.elmo.co.jp/xsync/service/xsync.html |  |
| サポート情報はこちら                                            | https://www.elmo.co.jp/xsync/support/index.html |  |

\* 本マニュアルに掲載の仕様および外観は、改良のため予告なく変更

xSync 電子黒板用 クイックマニュアル(アンケート) 2019年 2月 発行(第3版)\*無断複製転載を禁ず\* ■発行■株式会社 エルモ社

することがありますので、ご了承ください。 \*記載されている会社名、製品名は各社の商標または登録商標です。